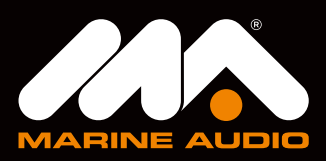

## MA110 **QUICK REFERENCE GUIDE**

AUDIO SETTINGS: Press to enter AUDIO Settings menu. Rotate the VOL/ENTER knob to navigate through Audio menu items: EQUALIZER (TREBLE/BASS), LOUDNESS (ON/OFF), BALANCE & FADE and SYSTEM SETTINGS.

SYSTEM SETTINGS: Hold to enter SYSTEM Settings menu. Rotate the VOL/ENTER knob to navigate through system settings menu items: BLUETOOTH, ILLUMINATION, CONTRAST, LOW VOLTAGE ALERT. TUNING REGION, SYSTEM INFO, SYSTEM RESET and AUDIO SETTINGS.

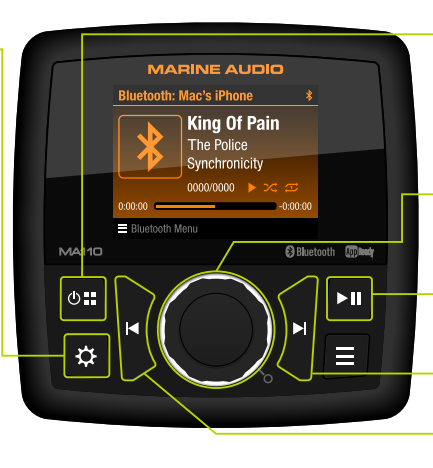

POWER/MODE: Press to turn unit ON. Press again to enter SOURCE menu. Rotate the VOL/ENTER knob to navigate and press VOL/ENTER button to select AM, FM, Bluetooth or AUX mode. Hold to turn the unit OFF.

VOLUME: Rotate the VOL/ENTER knob clockwise to increase or counter-clockwise to decrease the volume.

PLAY/PAUSE: Press to Play/Pause or Mute/Unmute audio depending on mode

ENTER: Press to ENTER to select in menu operation.

BACK: Press to return previous settings menu.

APP DOWNLOAD/OPERATION: Marine Audio app controls all primary stereo functions directly from your phone or tablet. Download from APP Store for Apple devices or Google Play Store for Android devices, and search for Marine Audio.

After installing app, pair your device to MA110 as instructed in Bluetooth section of this guide. Once your device is connected, open app and use as instructed (device must be paired and connected to MA110 before app can be used).

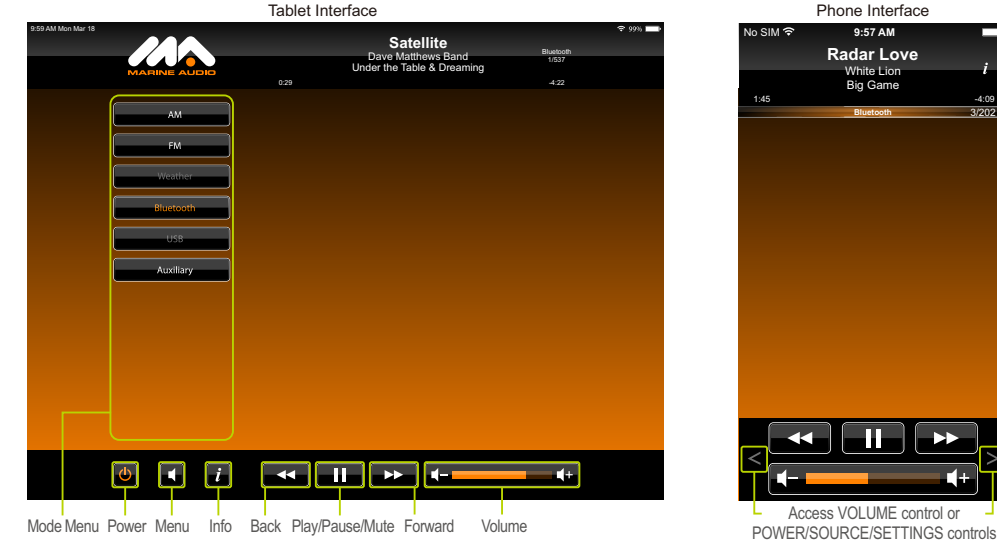

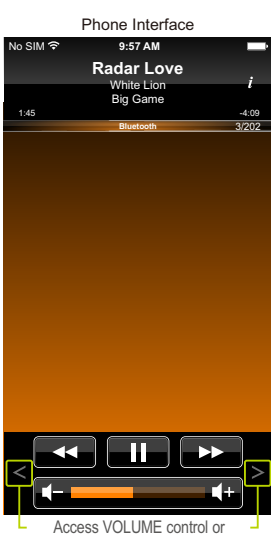

**Basic Operation** 

<u>Bluetooth Operation</u>

TUNE: Press or I to seek to the next strongest station. Press and hold or b to enter MANUAL TUNE mode. Additional presses will manually tune. MANUAL TUNE mode will automatically exit after 10 seconds of inactivity.

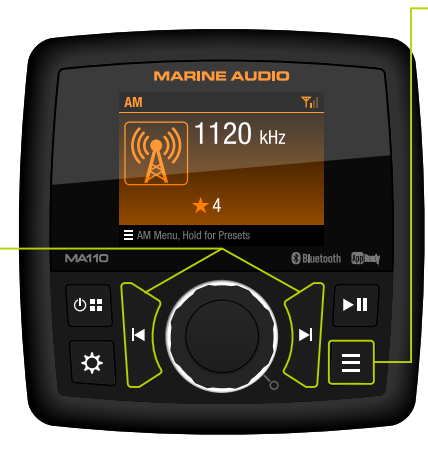

RADIO MENU: Press to enter radio menu. Rotate the VOL/ENTER knob to navigate through radio menu items: PRESETS, SCAN PRESETS and AUTOSAVE PRESETS.

**Presets:** Hold to enter presets menu. Recall Presets: Select preset station and press the knob button to tune to saved presets.

Save Presets: Select presets location and press and hold the knob button to saved currently tuned station.

Delete Presets: select preset station and press and hold ▶ to delete the station. It will be replaced with Empty. Scan Presets: Press knob button to scan through presets. Unit will stop on each preset for few seconds. Press ▶ II to stop scanning.

AutoSave Presets: Press knob to scan stations stored in current band.

## RECEIVING A PHONE CALL WHILE STEAMING MUSIC TO STEREO:

When a call is answered, BT AUDIO will pause automatically. After hanging up, BT AUDIO will continue playback on most phones. If it does not, press I to resume.

## PAIRING YOUR DEVICE

Press to connect last connected Bluetooth device. Press and hold to make MA110 available to pair for 2 minutes. On your device, enter Bluetooth section within settings. 'MA110' should appear in list of available devices. Select to pair and connect.

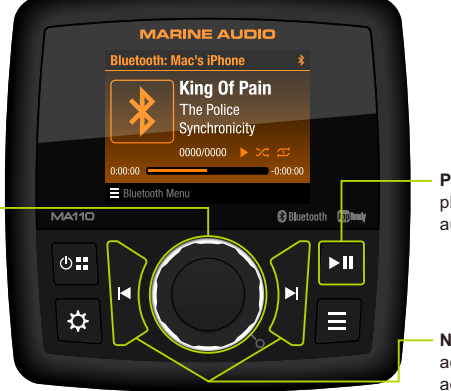

PLAY/PAUSE: Press to suspend playback and again to resume current audio.

NAVIGATE TRACKS: Press ► to advance to next track. Press ► to advance to previous track.

For the complete owner's manual, please visit http://www.asaelectronics.com/manuals-guides.